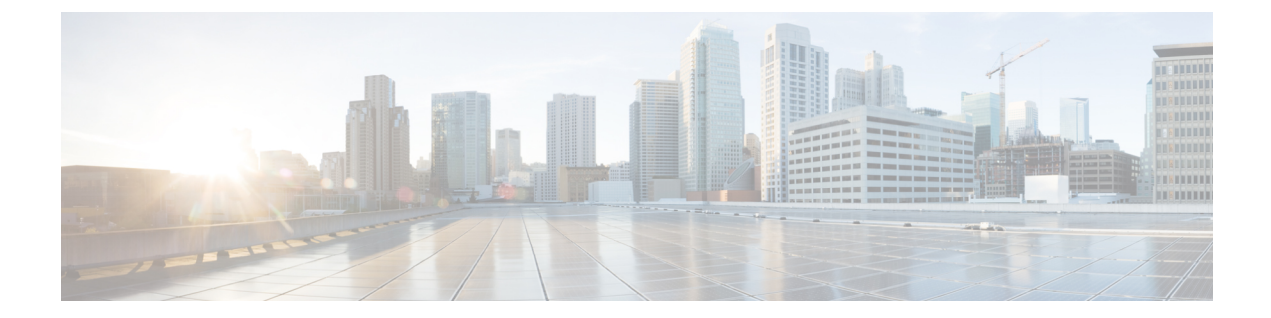

# ユーザの削除

この章では、ユーザのグループを Cisco Unified Communications Manager ディレクトリから削除す る方法について説明します。クエリ検索またはカスタム ファイルのいずれかを使用して、削除 する既存のユーザ レコードを検索できます。

- クエリを使用したユーザの削除, 1 ページ
- ・ カスタム ファイルを使用したユーザの削除, 3ページ

## クエリを使用したユーザの削除

削除するユーザに関するユーザレコードを特定するためのクエリフィルタを作成できます。

注意 削除アクションは不可逆です。削除したレコードを復元することはできません。

### 手順

- ステップ1 [一括管理(Bulk Administration)]>[ユーザ(Users)]>[ユーザの削除(Delete Users)]>[クエリ(Query)]の順に選択します。
  [ユーザの削除(Delete Users Configuration)]ウィンドウが表示されます。
- **ステップ2** 最初の[ユーザの検索(Find User where)]ドロップダウンリストボックスから、次の条件のいず れかを選択します。
  - ・ユーザ ID (User ID)
  - •名
  - ・ミドルネーム(Middle Name)
  - 姓
  - ・マネージャ (Manager)

•[部門名(Department Name)]

2番目の [ユーザの検索(Find User where)] ドロップダウン リスト ボックスから、次の条件のい ずれかを選択します。

- が次の文字列で始まる(begins with)
- が次の文字列を含む (contains)
- が次の文字列と等しい(is exactly)
- が次の文字列で終わる (ends with)
- が空である(is empty)
- が空ではない (is not empty)
- ステップ3 必要に応じて、適切な検索テキストを指定します。
  ヒント データベースに登録されているすべてのユーザを検索するには、検索テキストを何も入力せずに [検索(Find)]をクリックします。
- ステップ4 さらにクエリを定義して複数のフィルタを追加するには、[絞り込み(Search Within Results)] チェックボックスをオンにして、ドロップダウン ボックスから [AND] または [OR] を選択し、ス テップ 2, (1ページ) とステップ 3, (2ページ) を繰り返します。
- **ステップ5** [検索(Find)]をクリックします。 検出されたテンプレートのリストが次の分類で表示されます。
  - ・ユーザ ID (User ID)
  - •名
  - ・ミドルネーム (Middle Name)
  - 姓
  - •マネージャ (Manager)
  - [部門名(Department Name)]
  - •LDAP 同期ステータス
- **ステップ6** [ジョブ情報(Job Information)]領域に、ジョブの説明を入力します。
- **ステップ7** ユーザ レコードの削除方法を選択します。次のいずれかを実行します。
  - a) すぐにユーザ レコードを削除する場合は、[今すぐ実行(Run Immediately)] をクリックしま す。
  - b) 後でユーザ レコードを削除する場合は、[後で実行(Run Later)] をクリックします。
  - **注意** 削除アクションは不可逆です。削除したレコードを復元することはできません。
- ステップ8 ユーザ レコードを削除するためのジョブを作成するには、[送信 (Submit)] をクリックします。

このジョブをスケジュールするか、アクティブ化するには、[一括管理(Bulk Administration)]メ インメニューの[ジョブスケジューラ(Job Scheduler)]オプションを使用します。

#### 関連トピック

BAT ログファイル ジョブのスケジュール設定の管理 ユーザの更新関連のトピック

# カスタム ファイルを使用したユーザの削除

ユーザを特定して削除するには、テキストエディタを使用して、ユーザ ID を含むカスタムファ イルを作成できます。

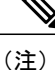

bat.xltで作成された挿入トランザクションまたはエクスポートトランザクションのファイルを 削除トランザクションに使用しないでください。代わりに、削除する必要のあるユーザレコー ドの詳細を含むカスタムファイルを作成する必要があります。削除トランザクションにはこ のファイルだけを使用してください。このカスタム削除ファイルでは見出しが不要で、ユーザ ID の値を入力できます。

/!\

注意 削除アクションは不可逆です。削除したレコードを復元することはできません。

### はじめる前に

- 1 削除する各ユーザ ID が別々の行に配置されたテキスト ファイルを作成します。
- 2 カスタムファイルを Cisco Unified Communications Manager サーバの最初のノードにアップロードします。

#### 手順

- ステップ1 [一括管理(Bulk Administration)]>[ユーザ(Users)]>[ユーザの削除(Delete Users)]>[カスタ ムファイル(Custom File)]の順に選択します。
   [ユーザの検索/一覧表示 - カスタムファイルの設定に基づいたユーザの削除(Find and List Users -Delete Users Based on Custom File)]ウィンドウが表示されます。
- **ステップ2** [ユーザの削除(Delete Users where)] ドロップダウン リスト ボックスで、次の条件のいずれかを 選択します。
  - ・ユーザ ID (User ID)
  - •名

・ミドルネーム (Middle Name)

• 姓

- 部署名(Department)
- **ステップ3** [カスタムファイル (Custom file where)]ドロップダウン リスト ボックスで、カスタム ファイル のファイル名を選択します。
- ステップ4 必要な情報がクエリに含まれていることを確認するには、[検索(Find)]をクリックします。
- **ステップ5** [ジョブ情報(Job Information)]領域に、ジョブの説明を入力します。
- **ステップ6** ユーザレコードの削除方法を選択します。次のいずれかを実行します。
  - a) すぐにユーザ レコードを削除する場合は、[今すぐ実行(Run Immediately)] をクリックしま す。
    - b) 後でユーザレコードを削除する場合は、[後で実行(Run Later)] をクリックします。
    - **注意** 削除アクションは不可逆です。削除したレコードを復元することはできません。
- ステップ7 ユーザ レコードを削除するためのジョブを作成するには、[送信(Submit)]をクリックします。 このジョブをスケジュールするか、アクティブ化するには、[一括管理(Bulk Administration)]メ インメニューの[ジョブスケジューラ(Job Scheduler)]オプションを使用します。

### 関連トピック

BAT ログ ファイル ジョブのスケジュール設定の管理 ユーザの更新関連のトピック ファイルのアップロードおよびダウンロード